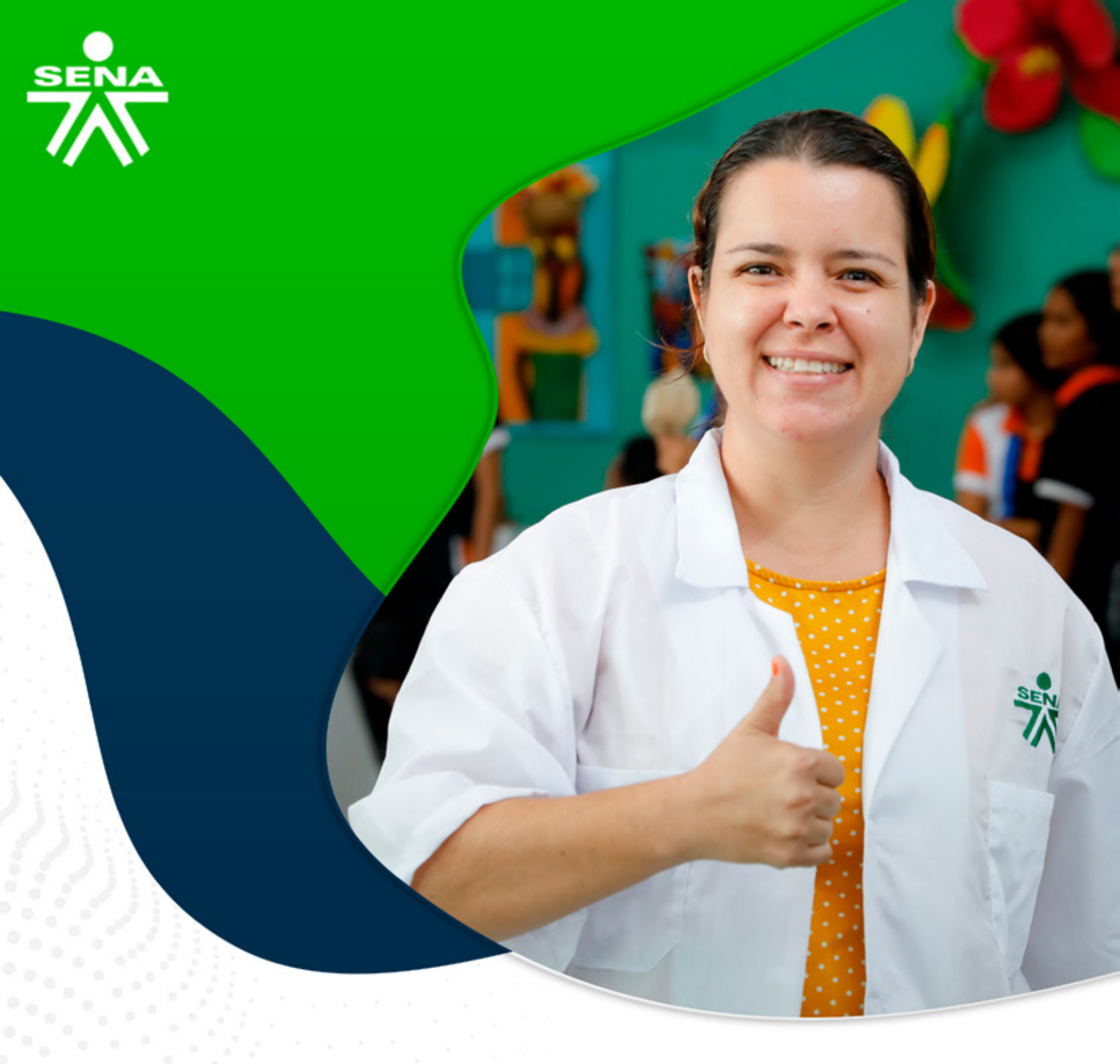

## Instructivos para el manejo de la plataforma Zajuna

**Publicación de anuncios** 

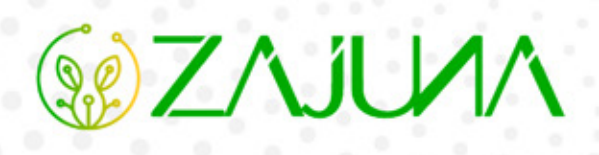

Para comenzar a gestionar su proceso de formación en la plataforma institucional, deberá ingresar a la url <u>https://zajuna.sena.edu.co/</u> y registrar sus credenciales de usuario en el área lateral derecha.

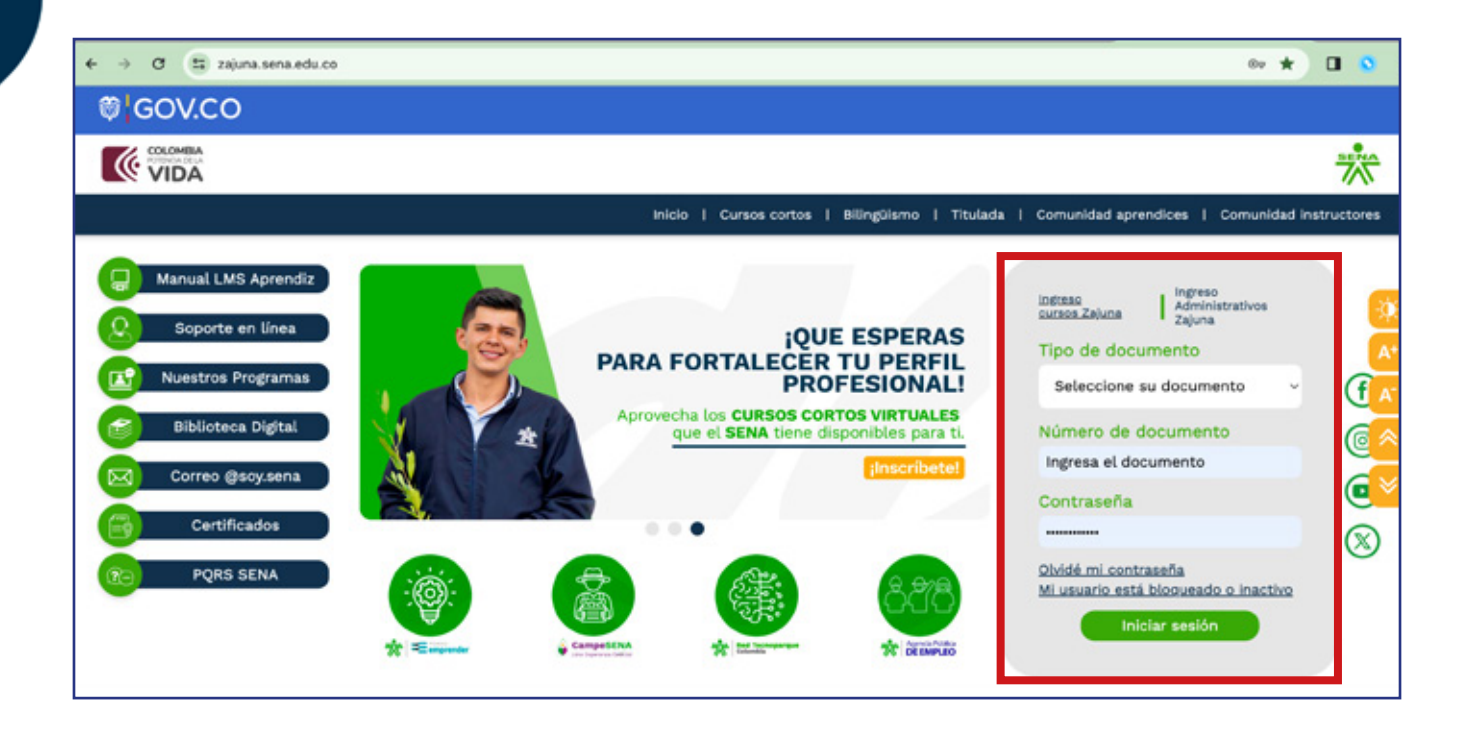

Una vez ingrese al curso, active el **"Modo de Edición"** haciendo clic en la esquina superior derecha de la interfaz.

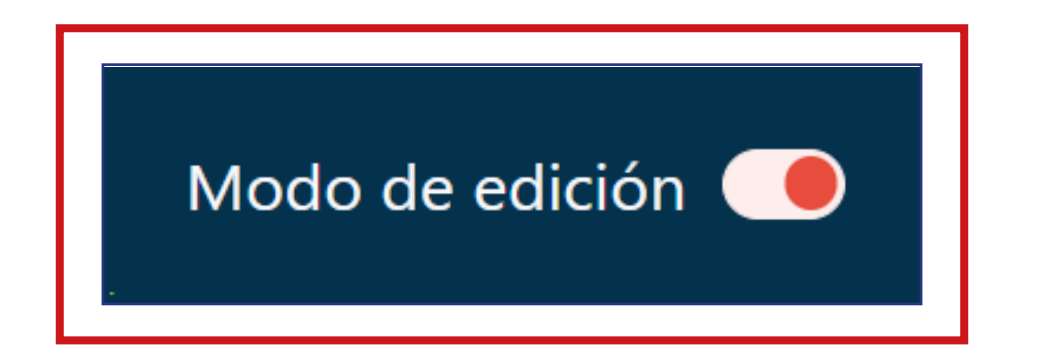

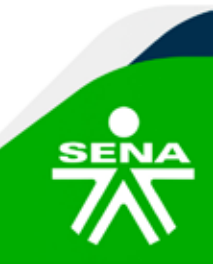

f@⊗©∂m @SENAcomunica

Luego, deberá hacer clic en la opción **"Anuncios"** ubicada en el **"Panel de Navegación"** y nuevamente clic en el mismo enlace ubicado desde el área central de su programa.

| PANEL DE NAVEGACIÓN                                                                                                    | E ANUNCIOS /                        |
|----------------------------------------------------------------------------------------------------|-------------------------------------|
| <ul> <li>Mis cursos</li> <li>Página principal del sitio</li> <li>Secciones</li> <li>Mis cursos</li> <li></li> </ul>                                                                            | + Añadir una actividad o un recurso |
| PruebaComplementaria_V01   Participantes  Calificaciones  ANUNCIOS  INFORMACIÓN DEL  PROGRAMA  CRONOGRAMA                                                                                      |                                     |
| <ul> <li>ACTIVIDADES INICIALES</li> <li>ACTIVIDAD DE<br/>APRENDIZAJE GUÍA</li> <li>Edición y publicación de<br/>contenidos en el LMS</li> <li>SESIONES EN LÍNEA</li> <li>Sección 10</li> </ul> |                                     |

Desde la interfaz, deberá clic en la opción **"Añadir un nuevo tema de debate".** Seguido, digitará el asunto y el contenido del anuncio en los campos correspondientes y después podrá seleccionar el botón **"Avanzada"** o **"Envía al foro"**.

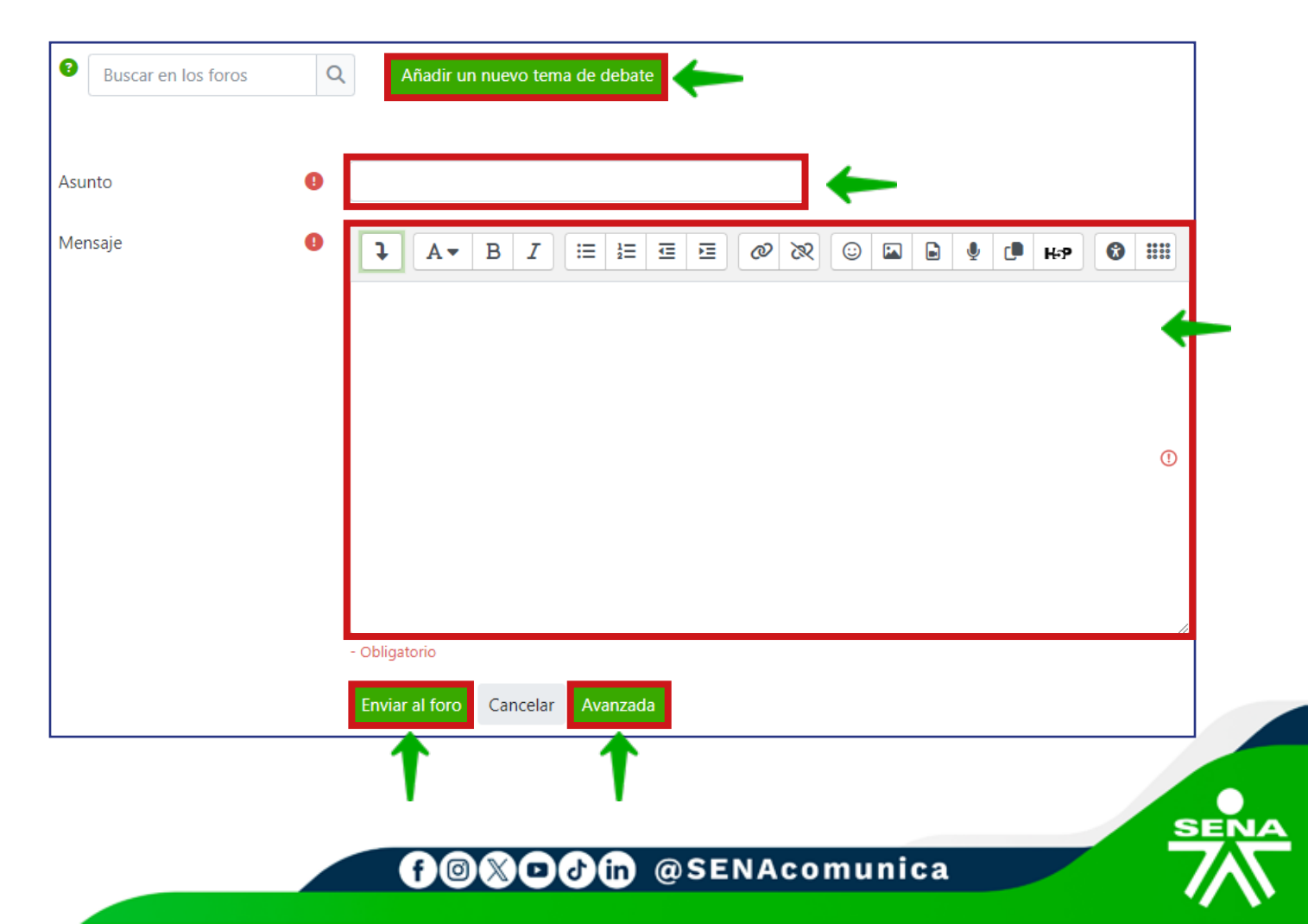

Si ha hecho clic en la opción **"Avanzada",** podrá adjuntar un archivo, si lo considera necesario y configurar las fechas para la disponibilidad del anuncio, desde la opción **"Mostrar periodo".** Para terminar, deberá hacer clic en el botón **"Enviar al foro".** 

| Archivo adjunto | Archivos                                                    | Tamaf                                                 | io máximo de archivo: 250 | 0 MB, número máximo de archivos: 1<br>IIIIIIIIIIIIIIIIIIIIIIIIIIIIIIIIIIII |  |  |  |  |  |
|-----------------|-------------------------------------------------------------|-------------------------------------------------------|---------------------------|----------------------------------------------------------------------------|--|--|--|--|--|
|                 |                                                             | Puede arrastrar y soltar archivos aquí para añadirlos |                           |                                                                            |  |  |  |  |  |
|                 | <ul> <li>Fijado Ø</li> <li>Enviar notificaciones</li> </ul> | del tema sin tiempo de esp                            | era para edición          |                                                                            |  |  |  |  |  |
| Mostrar período |                                                             |                                                       |                           | 4                                                                          |  |  |  |  |  |
| Mostrar inicio  | Habilitar 27                                                | marzo ¢ 2024 ¢                                        | 10 ♦ 47 ♥ 前               |                                                                            |  |  |  |  |  |
| Mostrar final   | Habilitar 27 🗢 🛛                                            | marzo 🗢 2024 🕈                                        | 10 ♦ 47 ♥ 🛗               | ←                                                                          |  |  |  |  |  |
| > Marcas        |                                                             |                                                       |                           |                                                                            |  |  |  |  |  |
|                 | Enviar al foro Cance                                        | blar                                                  |                           |                                                                            |  |  |  |  |  |

De esta manera, ha publicado el anuncio para la lectura de su aprendiz y orientación de las diversas novedades relacionadas con el programa de formación.

| Buscar en los foros | Q    | Añadir un nuevo tema de debate |              |                  |          |
|---------------------|------|--------------------------------|--------------|------------------|----------|
| Debate              |      | Co                             | menzado por  | Último mensaje ↓ | Réplicas |
| Pienvenida al pregr | 2002 | 0                              | Humberto Ama | Humberto Ama     | 0        |

Es preciso recordar que los anuncios deberán corresponder al periodo de la formación, teniendo relación lógica con el desarrollo de este y coherencia con las fechas expuestas en el cronograma.

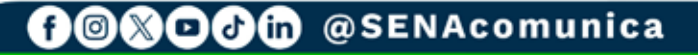

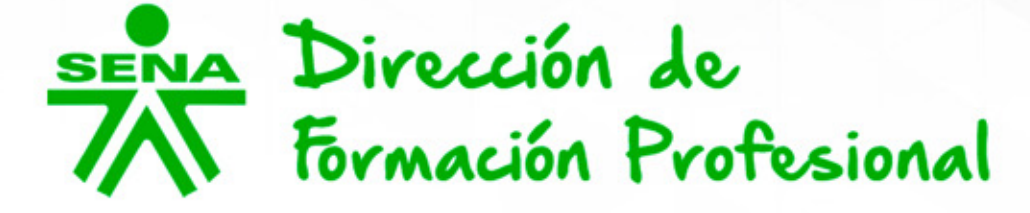

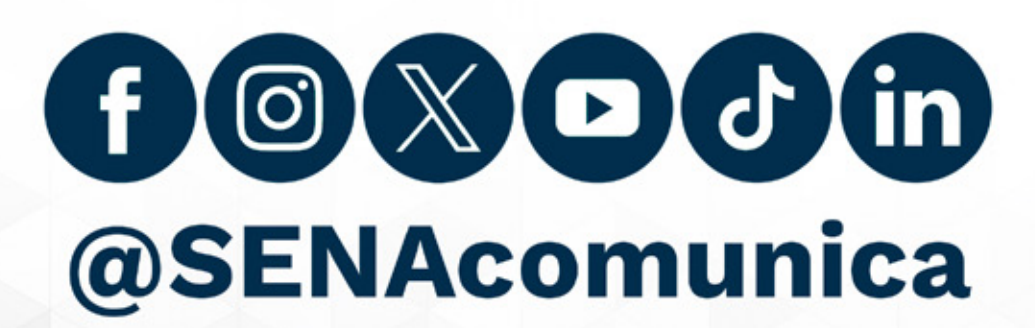

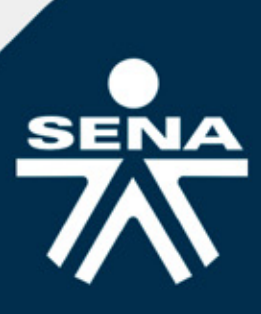